# Guida Inserimento moduli di registrazione

4 maggio 2022

# Sommario

| ISERIMENTO MODULI DI REGISTRAZIONE ALL'INTERNO DEL CRM | IN: |
|--------------------------------------------------------|-----|
| ACCESSO AL CRM                                         |     |
| DATI AZIENDALI E DATI ANAGRAFICI                       |     |
| MODULO DI REGISTRAZIONE – DITTE INSTALLATRICI          |     |
| MODULO DI REGISTRAZIONE – STUDI TERMOTECNICI           |     |
| MODULO DI REGISTRAZIONE – AMMINISTRATORE DI CONDOMINIO |     |

# INSERIMENTO MODULI DI REGISTRAZIONE ALL'INTERNO DEL CRM

I dati raccolti con i moduli di registrazione per le ditte installatrici, per gli studi termotecnici e per gli amministratori di condominio devono essere riportati all'interno della piattaforma CRM.

La procedura di inserimento dei dati all'interno del *CRM* è la medesima per ogni modulo di registrazione. Vi sono però dei passaggi che presentano delle leggere differenze a seconda della qualifica del soggetto che state andando ad inserire.

Prima di procedere con l'inserimento dei dati all'interno del *CRM* è importante accertarsi che sia stato dato *il consenso base al trattamento dei dati (per l'utilizzo del servizio di consulenza e/o configurazione tecnica e preventivazione commerciale*). Si tratta del primo consenso sul retro del documento.

| • | CONSENSO NECESSARIO PER L'UTILIZZO DEL<br>SERVIZIO DI CONSULENZA E/O<br>CONFIGURAZIONE TECNICA E<br>PREVENTIVAZIONE COMMERCIALE | Presa visione della suestesa Informativa, il sottoscritto presta il consenso presta il consenso al trattamento dei propri dati per l'utilizzo del servizio di consulenza e/o configurazione tecnica e preventivazione commerciale (offerta)                                                                                                    |  |  |  |
|---|----------------------------------------------------------------------------------------------------|----------------------------------------------------------------------------------------------------|--|--|--|
| • | CONSENSO FACOLTATIVO PER L'UTILIZZO<br>DEI DATI PER FINALITA' DI MARKETING                                                      | Presa visione dell'Informativa sul trattamento dei Dati, con la sottoscrizione del presente modulo, il sottoscritto presta il consenso non presta il consenso all'utilizzo dei propri dati per finalità di Marketing descritte nella lettera c) della presente informativa: (invio di materiale pubblicitario mediante il servizio di posta tradizionale cartacea, e-mail, SMS, telefono fisso e cellulare, compimento di |  |  |  |

In assenza di tale consenso non sarà possibile procedere con l'inserimento dei dati.

Di seguito riportiamo tutti i passaggi necessari per l'inserimento dei dati raccolti attraverso il modulo di registrazione.

### ACCESSO AL CRM

Come prima cosa è necessario accedere al CRM mediante il vostro Account bdrtg.net.

Una volta eseguito l'accesso, dovrete accertarvi di essere all'interno dell'app *BDR Sales & Marketing*. Per farlo vi basterà verificare se la voce in alto a sinistra riporta il nome della sezione in questione, come vedete nell'immagine sottostante.

|   | Dynamics 365 | BDR Sal | es & Marketing |                            |            | ,         |                           |                       |    |
|---|--------------|---------|----------------|----------------------------|------------|-----------|---------------------------|-----------------------|----|
| ≡ |              | ÷       | Salva con nome | + Nuovo $ \smallsetminus $ | 🖉 Modifica | 🗎 Elimina | imes Cancella predefinito | 🖄 Condividi dashboard | ٨, |

Se invece una volta effettuato l'accesso al CRM vi trovate all'interno di un'altra app dello stesso, BDR Event Management per esempio, potrete andare a selezionare l'app desiderata cliccando sulla voce che appare in alto a sinistra.

|   | Dynamics 365 | BDR Eve | nt Management    |                   |            | , <sup></sup> ⊖ Cerca |                           |                       |    |
|---|--------------|---------|------------------|-------------------|------------|-----------------------|---------------------------|-----------------------|----|
| ≡ |              | ÷       | 🖗 Salva con nome | $+$ Nuovo $ \sim$ | 🖉 Modifica | 🗓 Elimina             | imes Cancella predefinito | 🖻 Condividi dashboard | ٩, |

Si aprirà così la seguente schermata, dalla quale potrete andare a selezionare l'app *BDR Sales & Marketing*.

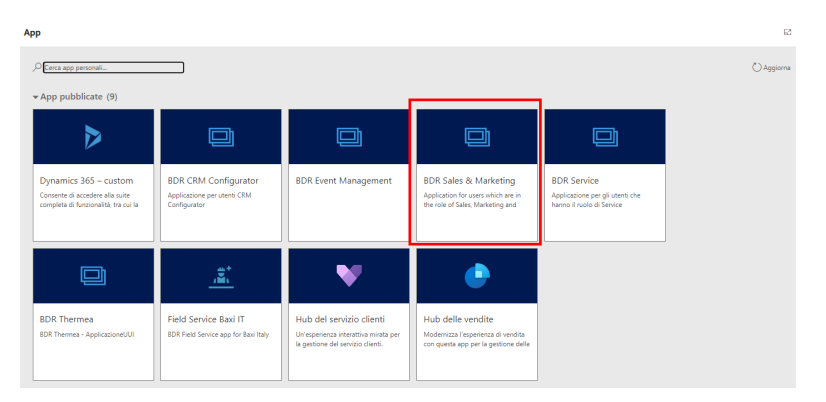

Vi trovate a questo punto all'interno dell'app corretta, dove andrete a registrare i dati raccolti con la compilazione del modulo di registrazione.

Dal menu posto alla vostra sinistra, selezionando la voce *Account* vi apparirà l'elenco di tutte le Aziende già registrate all'interno del *CRM*.

|       | Dynamics 365 | BDR Sa | les & M  | larketir | ıg                                      | م ا          | Cerca             |                       |             |             |                 |         | Ŷ              | +     | Y 🕸              | ? 🔦    |
|-------|--------------|--------|----------|----------|-----------------------------------------|--------------|-------------------|-----------------------|-------------|-------------|-----------------|---------|----------------|-------|------------------|--------|
| =     |              | ÷      | <b>(</b> | Mostra   | grafico 🕂 Nuovo 🗊 Elin                  | nina   〜 – Č | ) Aggiorna 🛛 🖾 Ir | wia link tramite mess | i   ~ 🛛     | Flusso 🗸 🛛  | 1 Esegui report | 一個 Ma   | delli di Excel | ~ :   |                  |        |
| â     | Home         |        | Αссοι    | unt a    | ttivi ~                                 |              |                   |                       |             |             |                 |         |                | Cerca | questa visualizz | azic 🔎 |
| \$    | Aggiunti 🗸   |        | 0        | ß        | Ragione sociale $\uparrow$ $\checkmark$ | Codice CRM ~ | Codice ERP ~      | Settore in Y          | Sotto-set 🗸 | Proprieta Y | Telefono 🗡      | Email ~ | CAP ~          |       | Città ~          | Conta  |
| My V  | /ork         |        |          |          | CALABRO' MASSIMILIANO                   | 1162         | 12                | Installatore          | Installato  | CRM Ad      | 00393396        | XXX@XX  | 87040          |       | Mendicino        |        |
| *     | Dashboards   |        |          |          | DE.A. S.R.L UNIPERSONA                  | 1219         | 38                | Installatore          | Installato  | Antonello   | 000000000       |         | 22071          |       | Cadorago         |        |
| Ø     | Attività     |        |          |          | G.M.A. TERMOIMPIANTI SRL                | 1194         | 17                | Installatore          | Installato  | Antonello   | 0821982         | info@gm | 24050          |       | CIVIDATE         |        |
| Custo | omers        |        |          |          | ROMANA IMPIANTI TECN                    | 1226         | 78                | Installatore          | Installato  | Andrea C    |                 |         | 00124          |       | Roma             |        |
|       | Account 🔶    |        |          |          | SERIT LAVORI SRL                        | 1171         | 10                | Installatore          | Installato  | Andrea C    |                 |         | 00185          |       | Roma             |        |
| 8     | Contatti     |        |          |          | STRUCTURA DI MONTI VIT                  | 1157         | 16                | Installatore          | Installato  | Stefano F   |                 |         | 47122          |       | Forli            |        |

Innanzitutto, è necessario verificare se l'azienda a cui il modulo fa riferimento è già presente all'interno del *CRM*. Per effettuare tale verifica potete ricercare l'azienda in questione servendovi della barra di ricerca posta in alto a destra, inserendo il termine di ricerca all'interno degli asterischi. È possibile effettuare la ricerca per:

- \*ragione sociale\*
- \*partita IVA\*
- \*indirizzo e-mail\*
- \*numero di telefono\*

| $\leftarrow$ | K N   | ostra g | rafico     | + Nuovo   | $\widehat{\blacksquare}$ Elimina $\big  \ {\scriptstyle \lor}$ | 🖒 Aggiorna                   | 🕼 Invia link trami | te mess   ~      | igstarrow Flusso $$ | 🔟 Esegui report                | ~ (     | 🕮 Modelli di Excel | × :           |       |
|--------------|-------|---------|------------|-----------|----------------------------------------------------------------|------------------------------|--------------------|------------------|---------------------|--------------------------------|---------|--------------------|---------------|-------|
| /            | Accou | nt att  | tivi ~     |           |                                                                |                              |                    |                  |                     |                                |         | tt v               | *IT123456789* | Q     |
|              | 0     | ጽ       | Ragione so | ciale 1 🗸 | Codice CRM                                                     | <ul> <li>Codice I</li> </ul> | ERP ~ Settore i    | in Y Sotto-sett. | Y Proprietario      | <ul> <li>Telefono Y</li> </ul> | Email Y | CAP ~              | Città 🗸       | Conta |

Se l'azienda risulta già presente all'interno del *CRM* vi basterà semplicemente fare un controllo dei dati anagrafici (eventualmente modificandoli/aggiornandoli). Sarà necessario inserire i consensi e le informazioni raccolte tramite il modulo come descritto di seguito.

Se invece la vostra ricerca non presenta nessun risultato dovrete andare ad inserire i dati raccolti tramite il modulo cartaceo creando un nuovo *Account*.

Cliccando sul tab + *Nuovo* potrete andare a creare un nuovo *Account* corrispondente alla ditta installatrice/allo studio termotecnico/all'amministratore di condominio a cui il modulo fa riferimento.

| ← | 🖾 N   | Aostra g | grafico 🚽   | - Nuovo   | 🗓 Elimina   🗸 | 🕐 Aggiorna | 🖾 Invia link tra | mite mess       | ∨ 🛛 🔊 Fluss   | o ~ 🔟       | Esegui report | 🗸 n 🖷 Mode | elli di Exe | cel 🗸 | e E             |             |       |
|---|-------|----------|-------------|-----------|---------------|------------|------------------|-----------------|---------------|-------------|---------------|------------|-------------|-------|-----------------|-------------|-------|
| 1 | Accou | int af   | ttivi ~     |           |               |            |                  |                 |               |             |               |            | 17          | 7     | Cerca questa vi | sualizzazic | م     |
|   | 0     | 윩        | Ragione soc | tiale ↑ Ƴ | Codice CR     | M ~ Codice | ERP ~ Setto      | re in 🖌 🤉 Sotto | o-sett Y Prop | orietario 🗸 | Telefono \vee | Email 🛩    | сар ү       |       | Città           | ~           | Conta |

La pagina dedicata alla creazione di un nuovo *Account* raccoglie le varie informazioni divise in diverse sezioni, poste sotto il nome dell'account stesso:

| Nuovo elemento Account - Non salvato     Account - Account ~ | Settore industrial                                      | e Sotto-settore industriale Manchio Assistito Account Manager |
|--------------------------------------------------------------|---------------------------------------------------------|---------------------------------------------------------------|
| Sommario Informazioni indirizzo Account Relazioni Accou      | nt Informazioni extra Informazioni marketing Informa:   | zioni Visite Informazioni Vendite Service ···                 |
| INFORMAZIONI ACCOUNT                                         | Sequenza temporale                                      | PREFERENZE DI CONTATTO                                        |
| A Tipo Account * Indiretto                                   |                                                         | Metodo di contatto     preferito     Qualsiasi                |
| lscritto a un loyalty<br>program <b>No</b>                   | F                                                       | A Email Non consentire                                        |
| Approvato No                                                 | Ci siamo guasi                                          | A Email massiva Non consentire                                |
| △ Codice CRM                                                 | Seleziona Salva per visualizzare la sequenza temporale. | A Telefono Non consentire                                     |
| △ Codice ERP                                                 |                                                         | A Fax Non consentire                                          |
| ⊖ Utente finale     No                                       |                                                         | A Posta Non consentire                                        |

# DATI AZIENDALI E DATI ANAGRAFICI

La parte iniziale di tutti i moduli contiene i *dati anagrafici* dell'azienda e del *contatto di riferimento*.

| DATI AZIENDALI      |                                                       |
|---------------------|-------------------------------------------------------|
| Ragione Sociale     |                                                       |
| Partita IVA azienda |                                                       |
| Indirizzo azienda   |                                                       |
| CAP                 | Provincia         Provincia                           |
| Telefono azienda    | Numero di dipendenti                                  |
| DATI ANAGRAFICI     |                                                       |
| Nome                | Cognome         Cognome                               |
| Email               |                                                       |
| Cellulare           |                                                       |
| Ruolo               | Titolare Socio Tecnico Dipendente Collaboratore Altro |

I DATI AZIENDALI presenti nel modulo di registrazione dovranno essere inseriti durante la creazione del nuovo Account, all'interno delle varie sezioni e negli appositi campi.

Come prima cosa dovrete inserire il *Settore Industriale* e il *Sotto-settore Industriale* del soggetto che state registrando. In alto a destra, cliccando sulla freccia che punta in basso si aprirà un menu a tendina dove potrete inserire le informazioni richieste.

| <br>Settore indus   | triale  | <br>Sotto-settore i          | ndustriale      | Non definito<br>Marchio assistito | Arianna Battocchio<br>Account Manager | ~ |
|---------------------|---------|------------------------------|-----------------|-----------------------------------|---------------------------------------|---|
|                     |         | No                           | on definito     | Arianna Battocchio                |                                       |   |
| Settore industriale | Sotto-s | ettore industriale Ma        | rchio assistito | Account Manager                   | ^                                     |   |
| ting Informazio     | ni Vi:  | Settore industriale          | Cerca           | Settore industriale $~~ {\cal P}$ | ]                                     |   |
|                     | PI      | Sotto-settore<br>industriale |                 |                                   |                                       |   |
|                     | £       | Marchio assistito            | Non d           | efinito                           |                                       |   |
|                     | £       | Account Manager              | * ጸ Ar          | ianna Battocchio                  | -                                     |   |
|                     | £       | tan massiva                  | Nor             | consentire                        |                                       |   |

#### Linee guida inserimento Settore e Sotto-settore industriale:

| <u>Qualifica</u>             | <u>Settore</u>               | <u>Sotto-settore</u> |
|------------------------------|------------------------------|----------------------|
| Installatore                 | Installatore                 | Installatore base    |
| Architetto                   | Architetto                   | Architetto           |
| Geometra                     | Progettista                  | Geometra             |
| Ingegnere                    | Progettista                  | Ingegnere            |
| Perito industriale           | Progettista                  | Perito industriale   |
| Amministratore di Condominio | Amministratore di Condominio | /                    |

#### Gli altri dati dovranno essere inseriti così come segue.

#### Nella sezione Sommario troviamo:

| INFORMAZIONI ACCOUNT                       | RIFERIMENTI  | PROFILO AZIENDA                                  |
|--------------------------------------------|--------------|--------------------------------------------------|
| Tipo Account     Indiretto                 | Telefono 1 * | P. IVA                                           |
| lscritto a un loyalty<br>program <b>No</b> |              | Gas Safe No                                      |
| Approvato No                               | Telefono 2   |                                                  |
| △ Codice CRM                               | Telefono per | N. dipendenti                                    |
| Ĝ Codice ERP                               | messaggi     | Area di vendita                                  |
| △ Utente finale  No                        | Fax          | 🛆 Ricavi annuali                                 |
| Ragione sociale *                          | Email        | A Settore merc. ★ ******                         |
| Lingua * Italiano                          | Sito Web     | A Pagamaneto con <b>C</b> No<br>carta di credito |
| Account Padre                              |              |                                                  |

#### Nella sezione Informazioni indirizzo Account troviamo:

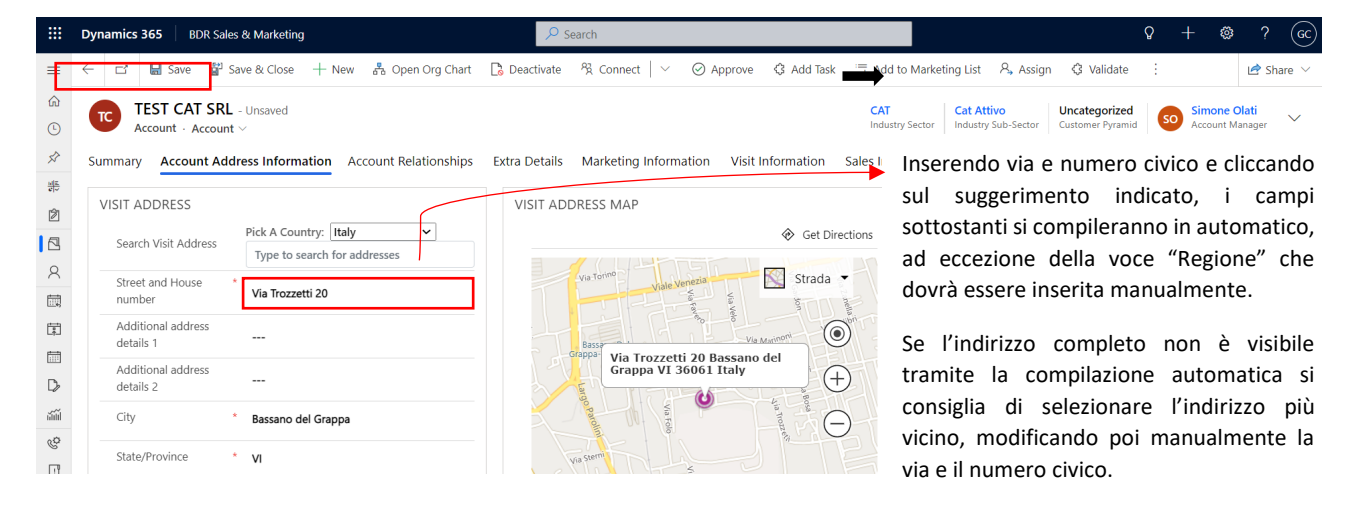

A questo punto salvate le informazioni fino ad ora inserite cliccando sul tab Salva posto in alto a sinistra.

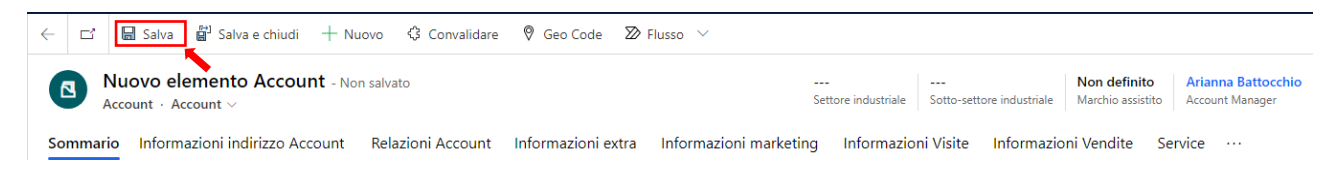

Dopo aver salvato, andrete ad inserire l'Agenzia di riferimento nell'apposito campo della sezione *Relazioni* Account.

| Sommario | Informazioni indirizzo Account                                     | Relazioni Account      | Profilo Azienda     | Informazioni extra | Informazioni marl |
|----------|--------------------------------------------------------------------|------------------------|---------------------|--------------------|-------------------|
| Contatto | o primario                                                         |                        |                     |                    |                   |
| Agenzia  |                                                                    |                        |                     |                    |                   |
| CONTATTI |                                                                    |                        |                     | + Nuovo elemen     | to Cont           |
| ✓ Nor    | me completo $\uparrow$ $\checkmark$ $\mid$ Titolo di studio $\vee$ | $\mid$ Funzione $\lor$ | Dipartimento $\lor$ | Cellulare 🗸 🛛 Tele | efono ufficio 🗸 📙 |
|          |                                                                    | Nessun dato dier       | oonibile            |                    |                   |
|          |                                                                    | Nessan dato disp       | omblie.             |                    |                   |

Con riferimento all'Account è necessario registrare il consenso al trattamento dati.

| + | CONSENSO NECESSARIO PER L'UTILIZZO DEL<br>SERVIZIO DI CONSULENZA E/O<br>CONFIGURAZIONE TECNICA E<br>PREVENTIVAZIONE COMMERCIALE | Presa visione della suestesa Informativa, il sottoscritto Pesa visione della suestesa Informativa, il sottoscritto presta il consenso I non presta il consenso I trattamento dei propri dati per l'utilizzo dei servizio di consulenza e/o configurazione tecnica e preventivazione commerciale (offerta)                                                                                                    |
|---|----------------------------------------------------------------------------------------------------|----------------------------------------------------------------------------------------------------|
| + | CONSENSO FACOLTATIVO PER L'UTILIZZO<br>DEI DATI PER FINALITA' DI MARKETING                                                      | Presa visione dell'Informativa sul trattamento dei Dati, con la sottoscrizione del presente modulo, il sottoscritto presta il consenso non presta il consenso all'utilizzo dei propri dati per finalità di Marketing descritte nella lettera c) della presente Informativa: (invio di materiale pubblicitario mediante il servizio di posta tradicionale cartacea, e-mail, SMS; telefono fisso e cellulare, compimento di ricerche di mecto e comunicazione commerciale anne attraverso nevelletto). |

Account – Informazioni marketing – Consensi: Cliccando sui tre punti posti a lato della voce Consensi e selezionando il tab + Nuovo elemento Consenso potrete andare ad inserire il consenso indicato nel modulo.

| ommario Informazioni         | indirizzo Account Relazioni Accou | int Profilo Azienda | Informa | azioni extra In | formazioni market | ing Informazioni   | Visite                                                           |      |
|------------------------------|-----------------------------------|---------------------|---------|-----------------|-------------------|--------------------|------------------------------------------------------------------|------|
| MARKETING                    |                                   |                     |         | RISPOSTE CAN    | IPAGNA            |                    |                                                                  | :    |
| Invia materiale<br>marketing | Invia Invia                       |                     |         |                 | Oggetto 🗸         | Campagna padre ∽   | Immett ↓ ∽ Codice ris ∽                                          | с    |
| ☐ Data ultima<br>campagna    |                                   |                     |         |                 |                   | Nessun dato dispor | + Nuovo elemento Consenso<br>O Aggiorna<br>v <sup>a</sup> Flusso | >    |
| ELENCHI DI MARKETING         | Tipo ~                            | Data ultim ∽ S      | :       | 0 - 0 di 0      |                   |                    | Esegui report     Modelli di Excel                               | >    |
|                              | Nassun dato disponihila           |                     |         |                 |                   |                    | u Esporta Consensi                                               |      |
|                              | Acount dato disponibile           |                     |         | Consensi        | Nome Y            | Consenso d ↓ ∨     | Consenti 🌱 Consenti T 🌱 C                                        | onse |
| 0 - 0 di 0                   |                                   | I⊴ ← Pagina 1 →     | >       |                 | ar oo acaa aalar  | 24 00 2020         | ······ · · · · · ·                                               |      |

All'interno della pagina *Nuovo elemento Consenso* dovrete andare a inserire le informazioni così come segue:

| Nuovo elemento Consenso - Non salvato                                                                                                    |                                    | <br>Consenso dato il | <br>Data creazione | <br>Autore | $\sim$ |
|----------------------------------------------------------------------------------------------------|------------------------------------|----------------------|--------------------|------------|--------|
| Generale                                                                                                    |                                    |                      |                    |            |        |
| PREFERENZE DI CONTATTO                                                                                                    | Account *                          |                      |                    |            |        |
| Metodo di contatto Qualsiasi                                                                                                    | Consent Type Transactional         |                      |                    |            |        |
| Email Consenti                                                                                                    |                                    |                      |                    |            |        |
| Email massiva Non consentire                                                                                                    | Sorgente consenso * Manuale        |                      |                    |            |        |
| Telefono Consenti                                                                                                    |                                    |                      |                    |            |        |
| Posta Consenti                                                                                                    |                                    |                      |                    |            |        |
| Fax Consenti                                                                                                    | materiale marketing Non consentire |                      |                    |            |        |
|                                                                                                    |                                    |                      |                    |            |        |
| Sezione                                                                                                    |                                    |                      |                    |            |        |
| Descrizione Consenso trattamento dati - Fonte: modulo cartaceo raccolta dati anagrafici<br>"Ditte installatrici / Studi termotecnici / Amministratore di condominio" |                                    |                      |                    |            |        |

Si chiede di inserire la descrizione: "Consenso trattamento dati - Fonte: modulo cartaceo raccolta dati anagrafici "Ditte installatrici / Studi termotecnici / Amministratore di condominio"

Infine, cliccando sulla freccia in alto a destra, è necessario inserire la data in cui è stato dato il consenso al trattamento di tali dati, che corrisponde alla data in cui è stato compilato il modulo.

| _ | <br>Consenso da  | to il | <br>Data creazione | Autore | ^ |
|---|------------------|-------|--------------------|--------|---|
|   | Consenso dato il |       |                    | Ē      |   |
| A | 🛆 Data creazione |       |                    | Ē      | 1 |
|   | 🛱 Autore         |       |                    |        |   |
|   |                  |       |                    |        |   |

A questo punto potete salvare le informazioni cliccando il tab *Salva* posto in alto a sinistra. Non è necessario inserire in questo contesto il consenso marketing, se rilasciato.

Potete quindi ora procedere con l'inserimento dei DATI ANAGRAFICI relativi al contatto di colui che ha compilato il modulo di registrazione.

Sempre restando nella sezione *Relazioni Account* e cliccando sul tab + *Nuovo Elemento Contatto* si aprirà un menu alla vostra sinistra, dove potrete andare ad inserire tutte le informazioni in vostro possesso.

| mmario li          | nformazioni ind | dirizzo Account                      | Relazioni A      | Account       | Profilo Azienda          | Informaz         | ioni extra   | Informazioni      |
|--------------------|-----------------|--------------------------------------|------------------|---------------|--------------------------|------------------|--------------|-------------------|
| Contatto p         | orimario        |                                      |                  |               |                          |                  |              |                   |
| Agenzia            |                 |                                      |                  |               |                          |                  |              |                   |
| ONTATTI            |                 |                                      |                  |               |                          | + Nu             | ovo elemen   | to Cont           |
| ✓ Nome             | completo ↑ 🗸    | $\mid$ Titolo di studio $\checkmark$ | Funzione         | $\sim$        | Dipartimento $\vee$      | Cellulare $\lor$ | Tele         | efono ufficio 🗸 📙 |
|                    |                 |                                      |                  | ß             |                          |                  |              |                   |
|                    |                 |                                      | Nessun           | dato disp     | onibile.                 |                  |              |                   |
|                    |                 |                                      |                  |               |                          |                  |              |                   |
|                    |                 |                                      |                  |               |                          |                  | $\leftarrow$ | Pagina 1 →        |
| azione rapida: Con | ntatto          | × In                                 | formazioni con   | tatto         |                          |                  | ]            |                   |
| ome                |                 | [[                                   | Email            |               |                          |                  |              |                   |
| econdo nome        |                 | [][                                  | Cellulare        |               |                          |                  |              |                   |
| ognome             | *               | =                                    | Telefono ufficio |               |                          |                  |              |                   |
| iziali             |                 |                                      | Descrizione      |               |                          |                  |              |                   |
| 2550               |                 |                                      | Titolo di studio |               |                          |                  |              |                   |
| agione sociale     |                 |                                      | Funzione         | Corrispondo o | la voce Ruolo presento p | el modulo        |              |                   |
| egister as B2C     | No              |                                      | runzione         | corrisponde a | a voce naoro presente n  |                  |              |                   |
| itente finale      |                 |                                      | Dipartimento     | +             |                          |                  |              |                   |

Una volta inserite tutte le informazioni, cliccando sul tab *Salva e chiudi* si creerà il nuovo contatto legato all'account.

Avrete così inserito i DATI AZIENDALI e i DATI ANAGRAFICI raccolti tramite il modulo di registrazione cartaceo.

È necessario ora inserire all'interno del contatto il *consenso al trattamento base* e il *consenso marketing* (se rilasciato).

Entrambi in consensi devono essere registrati in *Contatto – Attributi contatto – Consensi*, cliccando sui tre punti posti a lato della voce Consensi e selezionando il tab *+ Nuovo elemento Consenso*.

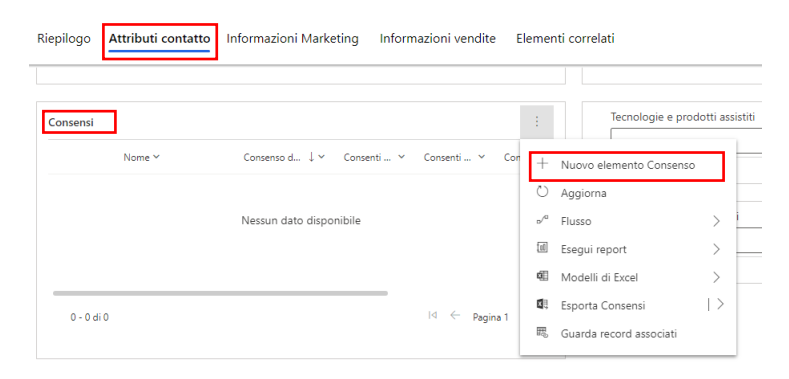

Per il consenso al trattamento base, come fatto per l'Account, dovrete andare a settare le informazioni così come segue all'interno della pagina *Nuovo elemento Consenso*:

| Nuovo elemento C                | onsenso - Non salvato                                                                                                    |                                    | <br>Consenso dato il | <br>Data creazione | Autore | $\checkmark$ |
|---------------------------------|----------------------------------------------------------------------------------------------------|------------------------------------|----------------------|--------------------|--------|--------------|
| Generale                        |                                                                                                    |                                    |                      |                    |        |              |
| PREFERENZE DI CON               | ITATTO                                                                                                    | Account *                          |                      |                    |        |              |
| Metodo di contatto<br>preferito | Qualsiasi                                                                                                    | Consent Type Transactional         |                      |                    |        |              |
| Email                           | Consenti                                                                                                    |                                    |                      |                    |        |              |
| Email massiva                   | Non consentire                                                                                                    | Sorgente consenso * Manuale        |                      |                    |        |              |
| Telefono                        | Consenti                                                                                                    |                                    |                      |                    |        |              |
| Posta                           | Consenti                                                                                                    | Connecti invite di                 | •                    |                    |        |              |
| Fax                             | Consenti                                                                                                    | materiale marketing Non consentire |                      |                    |        |              |
|                                 |                                                                                                    |                                    |                      |                    |        |              |
| Sezione                         |                                                                                                    |                                    |                      |                    |        |              |
| Descrizione                     | Consenso trattamento dati - Fonte: modulo cartaceo raccolta dati anagrafici<br>"Ditte installatrici / Studi termotecnici / Amministratore di condominio" |                                    |                      |                    |        |              |

Si chiede di inserire la descrizione: "Consenso trattamento dati - Fonte: modulo cartaceo raccolta dati anagrafici "Ditte installatrici / Studi termotecnici / Amministratore di condominio".

Anche qui è necessario inserire la data in cui è stato dato il consenso al trattamento dei dati:

|    | <br>Consen       | so dato il | <br>Data creazione | <br>Autore | ^ |
|----|------------------|------------|--------------------|------------|---|
|    | Consenso dato il | *          |                    |            |   |
| LA | 🔒 Data creazione |            |                    |            | 5 |
| 1  | 🛱 Autore         |            | -                  |            |   |
| -  |                  |            |                    |            |   |

A questo punto potete salvare le informazioni cliccando il tab *Salva* posto in alto a sinistra.

Il consenso facoltativo per l'utilizzo dei dati per finalità di marketing, se prestato, deve essere inserito solamente all'interno del *Contatto*: *Attributi Contatto* – *Consensi*.

| • | CONSENSO NECESSARIO PER L'UTILIZZO DEL<br>SERVIZIO DI CONSULENZA E/O<br>CONFIGURAZIONE TECNICA E<br>PREVENTIVAZIONE COMMERCIALE | Presa visione della suestesa Informativa, il sottoscritto  presta il consenso non presta il consenso al trattamento dei propri dati per l'utilizzo dei servizio di consulenza e/o configurazione tecnica e preventivazione commerciale (offerta) |
|---|----------------------------------------------------------------------------------------------------|----------------------------------------------------------------------------------------------------|
| - | CONSENSO FACOLTATIVO PER L'UTILIZZO                                                                                             | Presa visione dell'Informativa sul trattamento dei Dati, con la sottoscrizione del presente modulo, il sottoscritto                                                                                                    |
| - | DEI DATT PER FINALTIA DI MARKETING                                                                                              | 💢 presta il consenso 🗌 non presta il consenso<br>all'utilizzo dei propri dati per finalità di Marketing descritte nella lettera c) della presente Informativa: (invio di materiale                                                               |

In questo caso le informazioni devono essere settate così come segue:

| Nuovo elemento Consenso - Non salvato                                                                                                    |                               | <br>Consenso dato il | <br>Data creazione | <br>Autore | $\sim$ |
|----------------------------------------------------------------------------------------------------|-------------------------------|----------------------|--------------------|------------|--------|
| Generale                                                                                                    |                               |                      |                    |            |        |
| PREFERENZE DI CONTATTO                                                                                                    | A Contatto * 🕅 ORAZZO GENNARO |                      |                    |            |        |
| Metodo di contatto preferito Qualsiasi                                                                                                    | Consent Type Marketing        |                      |                    |            |        |
| Email Consenti                                                                                                    |                               |                      |                    |            |        |
| Email massiva Consenti                                                                                                    | Sorgente consenso * Manuale   |                      |                    |            |        |
| Telefono Consenti                                                                                                    |                               |                      |                    |            |        |
| SMS Consenti                                                                                                    | Concerti invia di             |                      |                    |            |        |
| Posta Consenti                                                                                                    | materiale marketing           |                      |                    |            |        |
|                                                                                                    |                               |                      |                    |            |        |
| Sezione                                                                                                    |                               |                      |                    |            |        |
| Descrizione Consenso marketing - Fonte: modulo cartaceo raccolta dati anagrafici "Ditte<br>installatrici / Studi termoteonici / Amministratore di condominio" |                               |                      |                    |            |        |

Si chiede di inserire la descrizione: "Consenso marketing - Fonte: modulo cartaceo raccolta dati anagrafici "Ditte installatrici / Studi termotecnici / Amministratore di condominio".

Anche in questo caso, così come visto precedentemente, deve essere inserita la data in cui è stato dato il consenso al trattamento di tali dati.

|                  |   | Autore |
|------------------|---|--------|
| Consenso dato il | * |        |
| 🗅 Data creazione |   |        |
| Autore           |   |        |

A questo punto, dopo aver completato l'inserimento dei *DATI AZIENDALI*, dei *DATI ANAGRAFICI* e i *consensi* i moduli di registrazione presentano delle informazioni differenti a seconda che si tratti di Ditte Installatrici, di Studi Termotecnici o di Amministratori di Condominio.

# MODULO DI REGISTRAZIONE – DITTE INSTALLATRICI

Alle ditte installatrici viene chiesto di compilare alcune informazioni relative all'azienda.

| 1 | INFORMAZIONI REL                                         | ATIVE ALL'AZIENDA            |                        |  |                              |                            |            |
|---|----------------------------------------------------------|------------------------------|------------------------|--|------------------------------|----------------------------|------------|
|   | Indica di seguito le tipologie di interventi effettuati: |                              |                        |  | In che segmente              | o di mercato opera la tu   | a azienda? |
|   | Nuove costruzioni                                        |                              |                        |  | Residenziale                 |                            |            |
|   | Sostituzioni                                             |                              |                        |  | Commerciale                  |                            |            |
|   | Entrambe                                                 |                              |                        |  | Entrambi                     |                            |            |
| 2 | Indica di seguito le ca                                  | itegorie di prodotti install | ati dalla tua azienda: |  |                              |                            |            |
|   | 01 - Scaldacqua elettrici                                |                              |                        |  | 07 - Moduli di utenza        |                            |            |
|   | 02 - Caldaie residenziali                                | a gas inferiori a 35 kW,     |                        |  | 08 - Sistemi ibridi          |                            |            |
|   | scaldacqua a gas e                                       | fan coils                    |                        |  | 09 - Climatizzatori residenz | iali e commerciali         |            |
|   | 03 - Caldaie a gasolio                                   |                              |                        |  | 10 - Scaldacqua e pompe d    |                            |            |
|   | 04 - Caldaie a gas comm                                  | erciali > 35 kW              |                        |  | 11 - Pompe di calore di med  | lia potenza tra 16 e 50 kW |            |
|   | 05 - Unità boiler                                        |                              |                        |  | 12 - Pompe di calore indust  | riali > 50 kW              |            |
|   | 06 - Sistemi solari                                      |                              |                        |  | 13 - Ventilazione meccanic   | a                          |            |
| 3 | Indica di seguito i mar                                  | chi dei prodotti installati  | dalla tua azienda:     |  |                              |                            |            |
|   | Baxi                                                     |                              |                        |  | Riello                       |                            |            |
|   | Ariston                                                  |                              |                        |  | Sime                         |                            |            |
|   | Beretta                                                  |                              |                        |  | Vaillant                     |                            |            |
|   | Buderus                                                  |                              |                        |  | Viessman                     |                            |            |
|   | Chaffoteaux                                              |                              |                        |  | Daikin                       |                            |            |
|   | Ferroli                                                  |                              |                        |  | Clivet                       |                            |            |
|   | Herrmann-Saunier D.                                      |                              |                        |  | Mitsubishi                   |                            |            |
|   | Immergas                                                 |                              |                        |  | Sanyo                        |                            |            |
|   | Junkers                                                  |                              |                        |  | Altro                        |                            |            |

1 – Indica di seguito le tipologie di interventi effettuati e in che segmento di mercato opera la tua azienda: Account – Profilo Azienda – Attributi Installatore.

| Sommario   | Informazioni indirizzo Account | Relazioni Account <b>Profilo Azienda</b> | Informazio | ni extra Informazioni        | marketing Inform | nazioni Visite 🛛 …        |    |
|------------|--------------------------------|------------------------------------------|------------|------------------------------|------------------|---------------------------|----|
| TIPO DI E  | NERGIA                         |                                          |            | ATTRIBUTI INSTALLATO         | ORE              |                           |    |
| Gasolio    | No No                          | ≙                                        |            | Persona                      |                  | Focus prodotto            |    |
| Gas        | No No                          | Δ                                        |            | Tipologia di edifici         |                  | Focus di mercato          |    |
| Solare     | No No                          | Δ                                        |            | Segmento di mercato          |                  | Sotto-focus di<br>mercato |    |
| Elettricit | à 💽 No                         | <b>≙</b>                                 |            | Sotto-segmento di<br>mercato |                  | 🖞 Installatore nazionale  | No |
| Biomass    | a 💽 No                         | ≙                                        |            |                              |                  |                           |    |
| GPL        | No No                          | Δ                                        |            |                              |                  |                           |    |
|            |                                |                                          |            |                              |                  |                           |    |

Per inserire la *tipologia di intervento* e *il segmento di mercato* vi basterà cliccare sulla freccia e selezionare la tipologia desiderata:

| ATTRIBUTI INSTALLATO         | RE                                                                                                    |         | ATTRIBUTI INSTALLATO         | RE                               |                           |    |
|------------------------------|----------------------------------------------------------------------------------------------------|---------|------------------------------|----------------------------------|---------------------------|----|
| Persona                      | Focus prodotto                                                                                            |         | Persona                      |                                  | Focus prodotto            |    |
| Tipologia di edifici         | Seleziona- V Focus di mercato                                                                             |         | Tipologia di edifici         |                                  | Focus di mercato          |    |
| Segmento di mercato          | Seleziona<br>100% nuove costruzioni<br>25% nuove costruzioni - 75% sostituzione                           | Segment | Segmento di mercato          | Seleziona-                       | Sotto-focus di<br>mercato |    |
| Sotto-segmento di<br>mercato | 50% nuove costruzioni - 50% sostituzioni<br>75% nuove costruzioni - 25% sostituzioni<br>100% sostituzione | ale No  | Sotto-segmento di<br>mercato | Domestico<br>Commerciale         | Ĝ Installatore nazionale  | No |
|                              |                                                                                                    | _       |                              | Utilities<br>Energie rinnovabili |                           |    |

#### Linee guida inserimento tipologia di intervento:

| Dato raccolto     | Dato da inserire                         |
|-------------------|------------------------------------------|
| Nuove costruzioni | 100% nuove costruzioni                   |
| Sostituzioni      | 100% sostituzione                        |
| Entrambe          | 50% nuove costruzioni – 50% sostituzione |

#### Linee guida inserimento segmento di mercato:

| Dato raccolto | <u>Dato da inserire</u>                           |
|---------------|---------------------------------------------------|
| Residenziale  | Segmento: Domestico                               |
| Commerciale   | Segmento: Commerciale                             |
| Entrambi      | Segmento: Domestico / Sotto-segmento: Commerciale |

2 – Indica di seguito le categorie di prodotti installati dalla tua azienda: Account - Informazioni Extra – Tecnologie e prodotti assistiti.

| Somm | ario Informazioni indirizzo Account           | Relazioni Account Profilo | Azienda Informazioni extra Informazioni mark | keting Informazioni Visite ···· |
|------|-----------------------------------------------|---------------------------|----------------------------------------------|---------------------------------|
| INFC | DRMAZIONI EXTRA                               |                           | + Nuovo elemento Infor :                     | Settore di attività             |
|      | Tipo informazioni extra $\uparrow$ $\backsim$ | Valore ↑ ∽                | Data modifica 🛩                              |                                 |
|      |                                               | Nessun dato disponibile   |                                              | Tecnologie e prodotti assistiti |

Cliccando sulla freccia si aprirà il menu a tendina dal quale potrete scegliere la categoria dei prodotti desiderata:

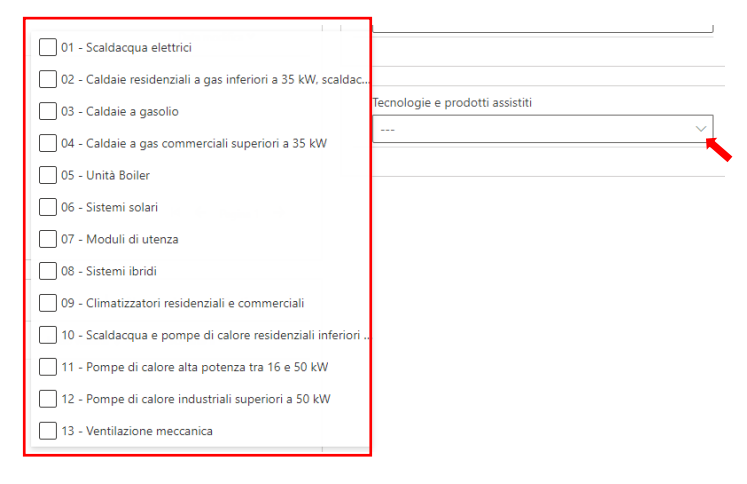

3 – Indica di seguito i marchi dei prodotti installati dalla tua azienda: Account - Relazioni Account – Competitors.

| Sommario Informazio        | ni indirizzo Account                   | Relazioni Account     | Profilo Azienda     | a Informazior          | i extra Informaz   | zioni marke   | eting Informazioni Visite … |                                                      |
|----------------------------|----------------------------------------|-----------------------|---------------------|------------------------|--------------------|---------------|-----------------------------|------------------------------------------------------|
| Contatto primario          |                                        |                       |                     |                        |                    |               | CONNESSIONI                 | :                                                    |
| Agenzia                    | 🔁 FAIR SRL                             |                       |                     |                        |                    |               |                             |                                                      |
| CONTATTI                   |                                        |                       |                     | + Nuov                 | o elemento Cont    | :             | Nessun dato di              | sponibile.                                           |
| ✓ Nome completo $\uparrow$ | $\checkmark$   Titolo di studio $\lor$ | Funzione $\checkmark$ | Dipartimento $\lor$ | Cellulare $\checkmark$ | Telefono ufficio 🔨 | 18            |                             |                                                      |
|                            |                                        |                       |                     |                        |                    |               | COMPETITORS                 | :                                                    |
|                            |                                        | Nessun dato di        | sponibile.          |                        |                    |               | ✓   Marchio ↑ ✓   Ruo       | li connessioni competitor $^{\checkmark}~_{\square}$ |
|                            |                                        |                       |                     | ŀ                      | 🗧 🤶 Pagina 1       | $\rightarrow$ |                             |                                                      |
|                            |                                        |                       |                     |                        |                    |               | Nessun dato di              | sponibile.                                           |
|                            |                                        |                       |                     |                        |                    |               |                             | $\vdash$ $\leftarrow$ Pagina 1 $\rightarrow$         |
|                            |                                        |                       |                     |                        |                    |               |                             |                                                      |

Per inserire i competitors riportati sul modulo di registrazione, selezionate i tre punti posti a lato della voce *COMPETITORS* e, cliccando su *Nuovo Elemento Informazioni*, sarete rimandati alla pagina dove potrete selezionare i competitor mediante la barra di ricerca.

| r <b>e</b><br>ustriale | Installatore Base<br>Sotto-settore industr     | +               | Nuovo elemento Informazi                               | ~ | Ν  | uovo elemento li                | nfo | rmazioni Competitor - Non salvato |   |  |  |
|------------------------|------------------------------------------------|-----------------|--------------------------------------------------------|---|----|---------------------------------|-----|-----------------------------------|---|--|--|
| rketir                 | ng Informazioni '                              | Ö               | Aggiorna                                               |   | Ge | enerale                         |     |                                   |   |  |  |
|                        | CONNECCIONI                                    | _∕°<br>⊡        | Flusso                                                 |   |    | 🖰 Account                       | *   | CALABRO' MASSIMILIANO             |   |  |  |
| -                      | CONNESSIONI                                    | ¢.              | Modelli di Excel                                       | > |    | Marchio                         | ×   | Cerca Marchio                     | Q |  |  |
|                        | Ne:                                            | <b>S</b>        | Esporta Informazioni Comp  <br>Guarda record associati | > |    | Ruoli connessioni<br>competitor |     |                                   |   |  |  |
|                        |                                                | 网 Mostra come > |                                                        |   |    |                                 |     |                                   |   |  |  |
| (                      | COMPETITORS                                    |                 |                                                        | : |    |                                 |     |                                   |   |  |  |
|                        | $ullet$   Marchio $\uparrow$ $ \smallsetminus$ |                 | Ruoli connessioni competitor $\vee$                    | Ħ |    |                                 |     |                                   |   |  |  |
|                        |                                                |                 |                                                        |   |    |                                 |     |                                   |   |  |  |

## MODULO DI REGISTRAZIONE - STUDI TERMOTECNICI

Agli Studi Termotecnici viene chiesto di compilare alcune informazioni relative alla loro professione.

| 1 | INFORMAZIONI RELATIVE ALLA TUA PROFES              | SIONE                         |                                   |       |
|---|----------------------------------------------------|-------------------------------|-----------------------------------|-------|
|   | Sei iscritto ad un ordine professionale?           |                               |                                   |       |
|   | Perito industriale                                 |                               | Geometra                          |       |
|   | Architetto                                         |                               | Ingegnere                         |       |
| 2 | Indica di seguito le tipologie di interventi effe  | ettuati:                      | In che segmento di mercato o      | peri? |
|   | 100% nuove costruzioni                             |                               | Residenziale                      |       |
|   | 75% nuove costruzioni – 25% sostituzione           |                               | Commerciale                       |       |
|   | 50% nuove costruzioni – 50% sostituzione           |                               | Entrambi                          |       |
|   | 25% nuove costruzioni – 75% sostituzione           |                               |                                   |       |
|   | 100% sostituzione                                  |                               |                                   |       |
| 3 | Sei attivo nella progettazione rivolta alla riqu   | ualificazione energetica      | attraverso gli incentivi fiscali? |       |
|   | Sì                                                 |                               |                                   |       |
|   | Sono informato sulla possibilità ma non ho avuto m | nodo di gestire alcuna pratio | a                                 |       |
|   | No                                                 |                               |                                   |       |
| 4 | Ti occupi dell'asseverazione di interventi che     | accedono al superbonu         | s 110%?                           |       |
|   | Sì                                                 |                               |                                   |       |
|   | Sono informato sulla possibilità ma non ho avuto m | nodo di gestire alcuna pratio | a                                 |       |
|   | No                                                 |                               |                                   |       |

1 – Sei iscritto ad un ordine professionale? (Vedi inserimento settore e sotto-settore pag. 5 al paragrafo DATI AZIENDALI E DATI ANAGRAFICI).

2 - Indica di seguito le tipologie di interventi effettuati: Account – Informazioni Extra – Informazioni Extra - + Nuovo elemento Informazione extra.

| Sommario | Informazioni indirizzo Account | Relazioni Account | Profilo Azienda | Informazioni extra | Informaz  | tioni mark | eting | Informazioni Visite … |   |
|----------|--------------------------------|-------------------|-----------------|--------------------|-----------|------------|-------|-----------------------|---|
| INFORMA  | ZIONI EXTRA                    |                   |                 | + Nuovo elemento   | o Infor   | :          | Set   | tore di attività      | _ |
|          | Tipo informazioni extra ↑ 🗠    | Valore ↑ ∽        |                 | Data mo            | odifica 🗸 |            |       |                       | ~ |
|          |                                |                   |                 |                    |           |            |       |                       |   |

Potrete inserire le informazioni indicate nel modulo di registrazione ricercandole mediante la barra di ricerca utilizzando il termine "*mercato*".

| ~                           |                                                 | 🔚 Salva 🔮    | Salva e chiudi 🕂 Nuovo 🛛 🔀 Flusso 🗸  |                |  |  |  |  |
|-----------------------------|-------------------------------------------------|--------------|--------------------------------------|----------------|--|--|--|--|
| N                           | Nuovo elemento Informazione extra - Non salvato |              |                                      |                |  |  |  |  |
| Ge                          | nerale                                          |              |                                      |                |  |  |  |  |
| Tipo informazioni * Mercato |                                                 | informazioni | Mercato                              | Q              |  |  |  |  |
|                             |                                                 |              | Tipi informazioni extra              | Record recenti |  |  |  |  |
|                             |                                                 |              | Mercato_Segmento (Text)              |                |  |  |  |  |
|                             |                                                 |              | Mercato_Tipologia di edifici (Testo) |                |  |  |  |  |

Cliccando su ciascuna riga si aprirà una finestra dove potrete inserire il testo relativo alla risposta indicata nel modulo. Le domande corrispondono a:

Indica di seguito le tipologie di interventi effettuati Mercato\_Tipologia di edifici

In che segmento di mercato operi? Mercato\_Segmento

3 – Sei attivo nella progettazione rivolta alla qualificazione energetica attraverso gli incentivi fiscali? Ti occupi dell'asseverazione di interventi che accedono al Superbonus 110%? È inserito, come per la sezione precedente in: Account – Informazioni Extra – Informazioni Extra - + Nuovo elemento Informazione extra.

#### Parola chiave: "progettazione".

| I | Nuovo elemento Informazione extra - Non salvato |                                                                                                   |   |  |  |  |  |  |
|---|-------------------------------------------------|---------------------------------------------------------------------------------------------------|---|--|--|--|--|--|
| • | Generale                                        |                                                                                                   |   |  |  |  |  |  |
|   | Tipo informazioni *<br>extra                    | progettazione                                                                                     | 0 |  |  |  |  |  |
|   |                                                 | Tipi informazioni extra                                                                           |   |  |  |  |  |  |
|   |                                                 | Progettazione rivolta alla riqualificazione energetica attraverso gli incentivi fiscali (Boolean) |   |  |  |  |  |  |
|   |                                                 | Progettazione rivolta all'asseverazione di interventi che accedono al superbonus 110% (Boolean)   |   |  |  |  |  |  |

Cliccando sul primo risultato andrete ad inserire la risposta alla prima domanda riportata sul modulo di registrazione: *Sei attivo nella progettazione rivolta alla riqualificazione energetica attraverso gli incentivi fiscali?* 

Cliccando sul secondo risultato andrete ad inserire la risposta alla seconda domanda riportata sul modulo di registrazione: *Ti occupi dell'asseverazione di interventi che accedono al Superbonus 110%?* 

| Nuovo elemento Info          | ormazione extra - Non salvato                                                                                |   |
|------------------------------|----------------------------------------------------------------------------------------------------|---|
| Generale                     |                                                                                                    |   |
| Tipo informazioni *<br>extra | Progettazione rivolta alla riqualificazione energetica attraverso gli incentivi fiscali (Boolean)            |   |
| Valore (Si/No)               | Seleziona                                                                                                    | ~ |
|                              | Seleziona                                                                                                    |   |
|                              | No                                                                                                    |   |
|                              | Si                                                                                                    |   |
| Descrizione                  | Azienda attiva nella progettazione rivolta alla riqualificazione energetica attraverso gli incentivi fiscali |   |
|                              |                                                                                                    |   |
|                              |                                                                                                    |   |
|                              |                                                                                                    |   |
|                              |                                                                                                    |   |

In entrambi i moduli se la risposta indicata è "Sono informato sulla possibilità ma non ho modo di gestire la pratica" nel campo indicheremo Sì.

#### MODULO DI REGISTRAZIONE – AMMINISTRATORE DI CONDOMINIO

Anche agli Amministratori di condominio vengono richieste delle informazioni relative alla loro professione.

| 1 | INFORMAZIONI RELATIVE ALLA TUA PROFESSIONE |          |                                      |                                        |
|---|--------------------------------------------|----------|--------------------------------------|----------------------------------------|
|   | Sei attivo nella proge                     | ttazione | rivolta alla riqualificazione energe | tica attraverso gli incentivi fiscali? |
|   | Centralizzato                              |          | In che proporzione?                  | %                                      |
|   | Autonomo                                   |          | In che proporzione?                  | . %                                    |
|   |                                            |          |                                      |                                        |

1 – Sei attivo nella progettazione rivolta alla riqualificazione energetica attraverso gli incentivi fiscali?: Account – Informazioni Extra – + Nuovo elemento Informazione extra.

| Sommario | Informazioni indirizzo Account | Relazioni Account Profilo Azienda | Informazioni extra Informazioni mar | rketing Informazioni Visite ···· |
|----------|--------------------------------|-----------------------------------|-------------------------------------|----------------------------------|
| INFORMAZ | ZIONI EXTRA                    |                                   | + Nuovo elemento Infor :            | Settore di attività              |
|          | Tipo informazioni extra ↑ 🗸    | Valore $\uparrow$ ~               | Data modifica Y                     |                                  |
|          |                                | Nessun dato disponibile           |                                     | Tecnologie e prodotti assistiti  |

Potrete inserire le informazioni indicate nel modulo di registrazione ricercandole mediante la barra di ricerca utilizzando il termine *Amministratore condominio*.

| Nuovo elemento Informazione extra - Non salvato |                            |                                                                                              |   |  |  |  |  |
|-------------------------------------------------|----------------------------|----------------------------------------------------------------------------------------------|---|--|--|--|--|
| G                                               | Generale                   |                                                                                              |   |  |  |  |  |
|                                                 | Tipo informazioni<br>extra | Amministratore condominio                                                                    | 2 |  |  |  |  |
|                                                 |                            | Tipi informazioni extra                                                                      |   |  |  |  |  |
|                                                 |                            | Amministratore condominio_% Riscaldamento Autonomo stabili amministrati (Numero intero)      |   |  |  |  |  |
|                                                 |                            | Amministratore condominio_% Riscaldamento Centralizzato stabili amministrati (Numero intero) |   |  |  |  |  |
|                                                 |                            | • Amministratore condominio_Numero di stabili amministrati (Testo)                           |   |  |  |  |  |

A seconda della risposta indicata sul modulo di registrazione, selezionate *Riscaldamento Autonomo* o/e *Riscaldamento centralizzato*.

In entrambi i casi, dovrete inserire la percentuale di proporzione riportata sul modulo cartaceo.

| Nuovo elemento Informazione extra - Non salvato Generale |                           |                      |  |  |  |
|----------------------------------------------------------|---------------------------|----------------------|--|--|--|
|                                                          |                           |                      |  |  |  |
|                                                          | Valore (Numero<br>Intero) |                      |  |  |  |
|                                                          | A Descrizione             | Indicare il valore % |  |  |  |